×

Documentation 🗵 Help and Support 🙁 Contact Support 💌

## **Change or Reset Password**

×

This article has been generated from the online version of the documentation and might be out of date. Please, make sure to always refer to the online version of the documentation for the up-to-date information.

Auto-generated at September 2, 2025

In case you forgot or lost your password for the CloudBlue Connect platform, the system allows resetting your password. The system also enables to change or update your password for security reasons. The following provides instructions on how to reset and change your password.

## **Reset Password**

×

If you don't have access to your Connect account and you cannot sign in, you can reset your password as follows:

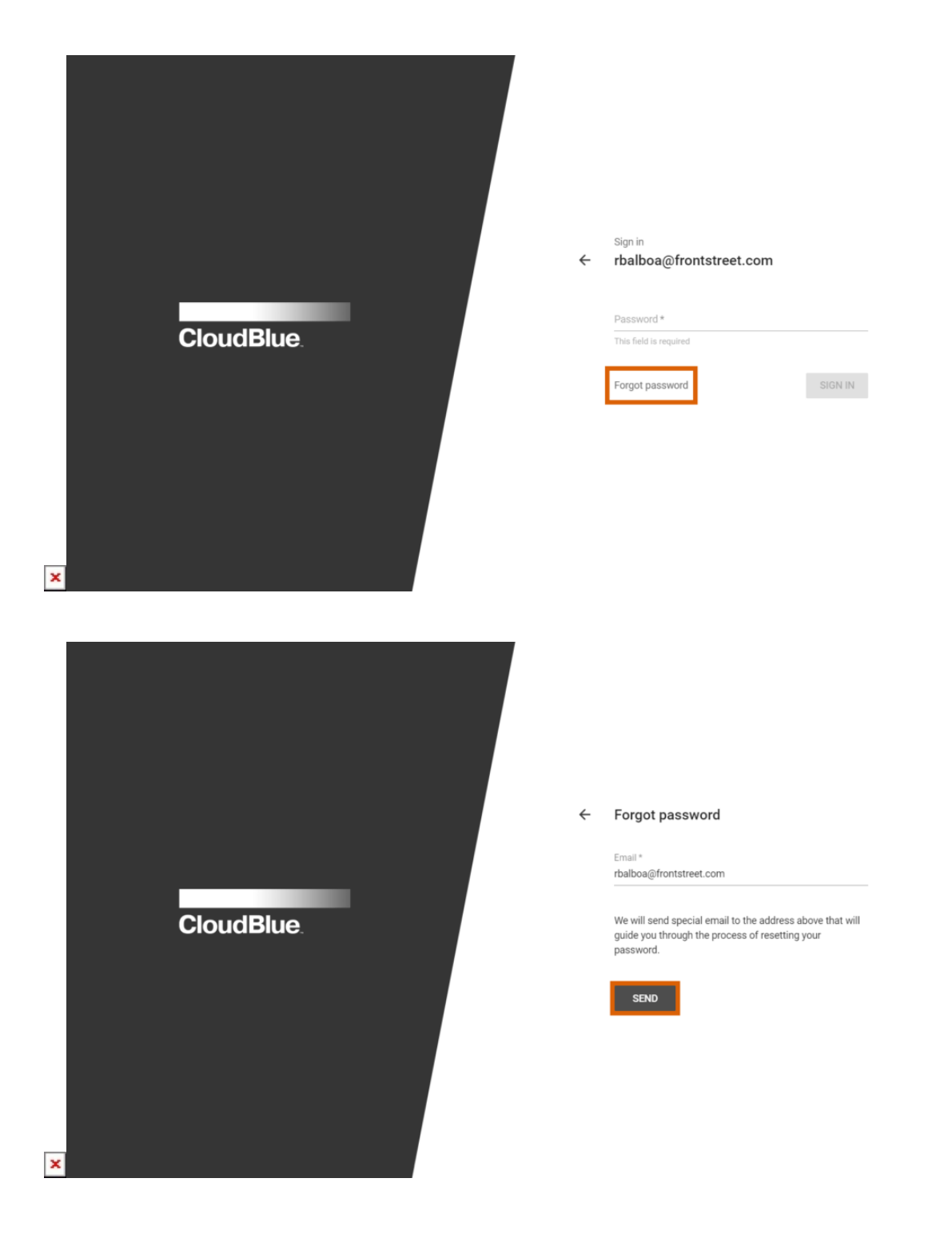

## Documentation Help and Support Contact Support Change or Reset Password

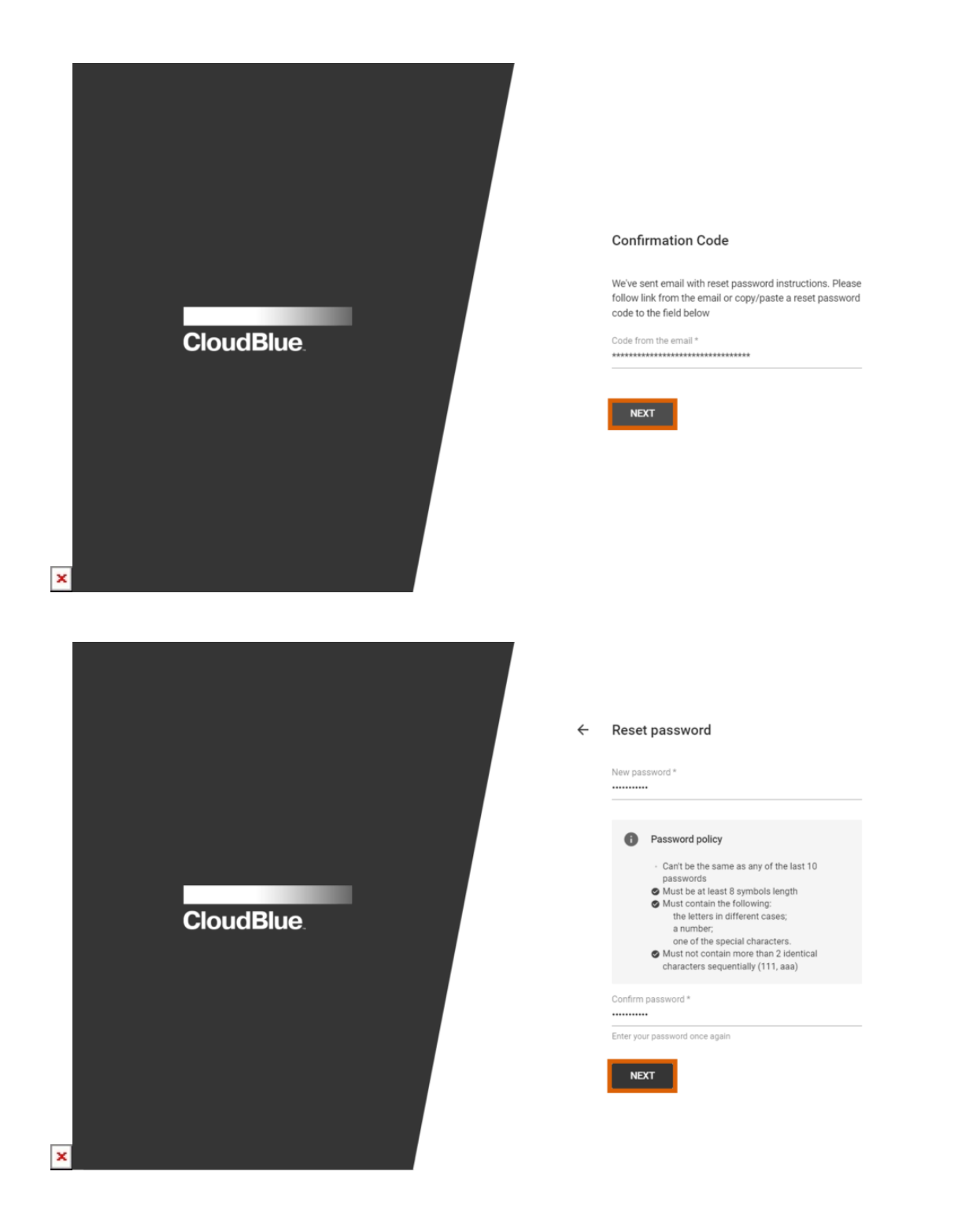

1. Click Forgot password that is located under the password input field.

Alternatively, simply use this button: Reset password

2. Enter your email address into the provided form and click Send.

3. The system will send an email with your password reset confirmation code to your specified address.

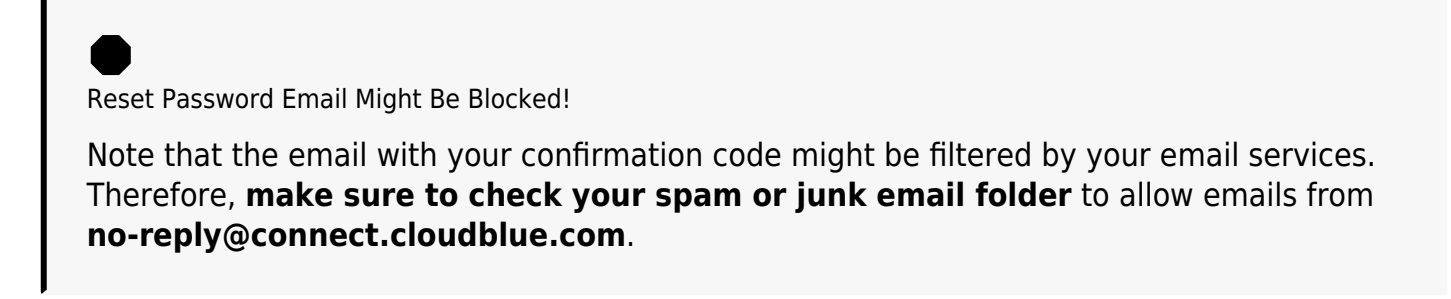

- 4. Paste your provided password reset confirmation code and click Next.
- 5. Specify your new password and click Next to proceed to the Connect platform.

Therefore, your password will be successfully recovered. In case the system cannot accept your new password, make sure that it complies with the *password policy*. Specifically, your new password should contain at least 8 symbols length, must contain letters in different cases, a number, and a special character. It should not contain more than 2 identical characters and can't be the same as any of your last 10 passwords.

## **Change Password**

Sign into your Connect account and update your password by following the steps below:

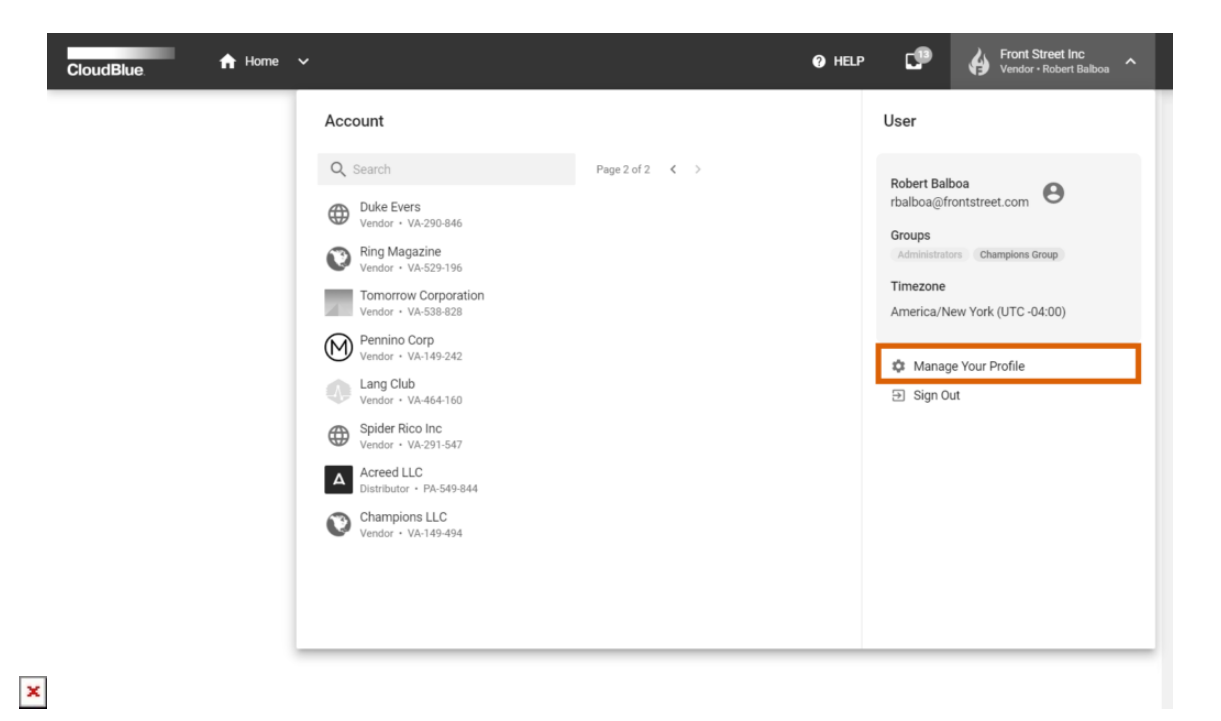

×

| CloudBlue 🔒 🕇                       | iome 🗸                                                                         | 🕜 HEL           | P 🗗 | Front Street Inc<br>Vendor • Robert Balboa |
|-------------------------------------|--------------------------------------------------------------------------------|-----------------|-----|--------------------------------------------|
| Θ                                   | User Security                                                                  |                 |     |                                            |
| Robert Balboa<br>Rocky<br>E General | Settings                                                                       | CHANGE PASSWORD |     |                                            |
| Accounts                            | Password *******                                                               |                 |     |                                            |
| Sessions                            | Delete user<br>If you choose to delete the user, this action cannot be undone. |                 |     |                                            |

|   | CloudBlue.                                                    | Home 🗸                                                                                                    | 😧 HELP | CP | Front Street Inc<br>Vendor • Robert Balboa |
|---|---------------------------------------------------------------|----------------------------------------------------------------------------------------------------|--------|----|--------------------------------------------|
|   | 0                                                             | User Security @                                                                                                    |        |    |                                            |
|   | Robert Balboa<br>Rocky  General  Accounts  Security  Sessions | Settings       Change Password       External ID       Auth Mode       Password       Password       Delete u       If you choo       DELETE U |        |    |                                            |
| × |                                                               | CANCEL                                                                                                    | CHANGE |    |                                            |

1. Open the navigation menu and click Manage your profile.

2. Switch to the Security tab and then click Change Password.

×

- 3. The following form requires to submit your current password and specify your new password twice.
- 4. Save your new password by clicking the **Change** button.

As a result, your password will be immediately changed. In case the authentication mode for your account is assigned to the *SAML* mode, please contact administrators of your organization for the instructions to change your password.